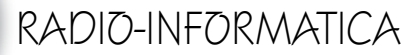

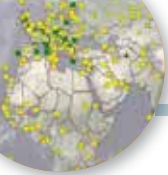

## HRDLOG.net on the air

Come implementare HRDLOG nel vostro sito web e su QRZ.com

## di Maurizio Diana IU5HIV

🔈 osa sia HRDLOG.net il log gratuito online con 60.000(si sessantamila) utenti registrati non sta a me dirvelo, lo sapete già, di mio aggiungo solo che è un altro esempio dell'inventiva e dell'orgoglio italiano visto che il suo progettista è Claudio IW1QLH. Quello che lo contraddistingue è una molteplicità di funzioni che non hanno pari in log online neppure sul più blasonato ORZ.com e in guesto articolo vedremo come implementare con aggiornamento in tempo reale per chi è registrato su HRDLOG.net il proprio log sia su QRZ che su un eventuale proprio sito web. I vantaggi? E' presto detto: su QRZ.com per esempio se volete implementare in tempo reale i vostri QSO dovete pagare un tanto all'anno, mentre su HRDLOG.net nulla dovete (si sostiene solo su donazioni). Quindi per la maggioranza di OM che utilizzano log tipo LOG4OM e/o altri che hanno al momento della registrazione del QSO pure il caricamento automatico su HRDLOG.net vedremo come in tempo reale far apparire i vostri QSO su una pagina del vostro sito web personale se lo avete oppure su una finestra dedicata all'interno della vostra pagina di account su QRZ.com e questa ultima opzione è più importante di quanto si creda

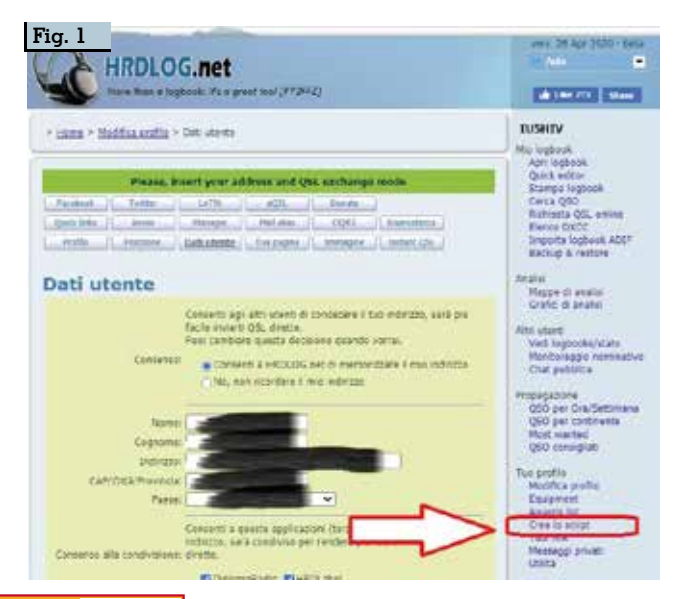

infatti da QRZ.com molti radioamatori viene usato solo come sito di "rappresentanza" preferendo non crearci il suo log proprietario ma bensì visualizzandovi i log che hanno su altri siti tipo HRDLOG.net o CLUBLOG .

Nel contempo vi insegnerò a scrivere una semplicissima pagina web in html per visualizzare e testare il codice che poi andrete a implementare o sul vostro sito web o su QRZ.com, per questa creazione sarà sufficiente utilizzare l'applicazione del Blocco Note che avete sul vostro computer senza dover utilizzare software specifici per la progettazione. Quindi per prima cosa aprite il Blocco Note e scrivete queste semplici righe una sotto l'altra:

<!DOCTYPE html> <head> <title>HRDLOG</title> </head>

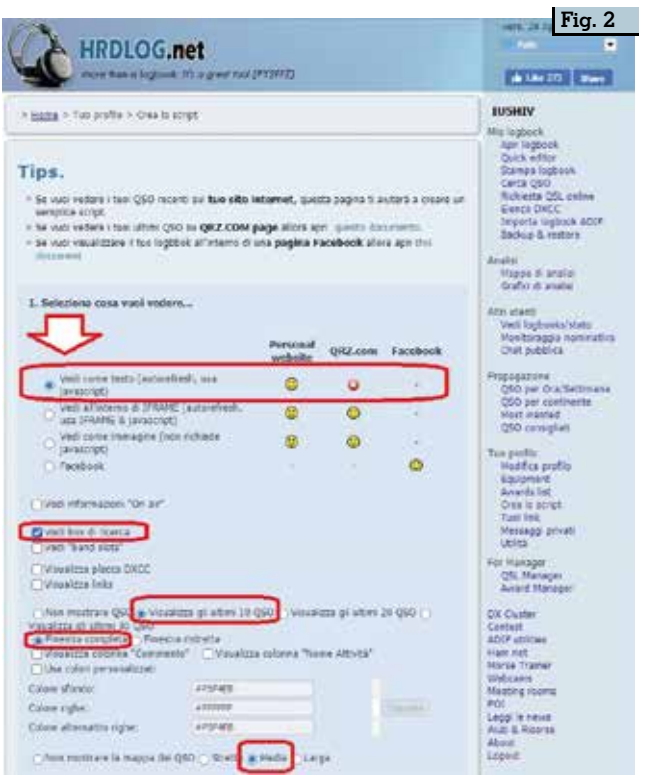

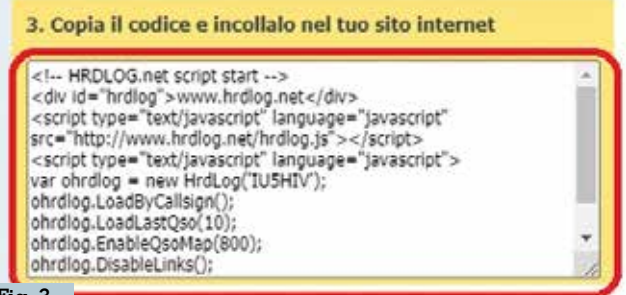

Fig. 3

Per visualizzare il risultato con il blocco note creare un file con estensione .html (ad es. hrdlog.html),prepararlo con il codice aggiuntivo elencato sotto e poi copiarci il codice generato da HRDLOG.net; il file per modificarlo potrete poi riaprirlo sempre con il blocco note.

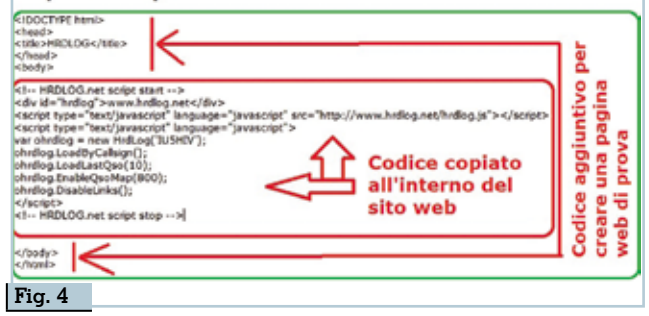

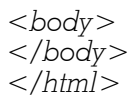

e poi non salvate il file con estensione .txt che è quella di default del Blocco Note ma salvatelo con estensione .html (oppure .htm) dandoci il nome che volete, vedrete che l'icona del file non sarà quella classica del Blocco Note ma sarà quella del browser che utilizzate per accedere al web e tra i tag <body> e </body> dovrete poi copiare il codice che da visualizzare e testare come vedremo tra poco.

Per prima cosa ora accedete al vostro account su HRDLOG.net e cliccate nel menu di destra sulla voce "Crea lo Script" come si vede in figura 1, guindi sulla pagina "Tips" che si aprirà selezionate per vedere i vostri QSO sul vostro sito web personale le scelte che ad esempio vi propongo io e che vedete in figura 2, ovvero dall'alto in basso "Vedi come testo", "vedi box di ricerca", "visualizza gli ultimi dieci QSO", "finestra completa" e la mappa di larghezza "media" (naturalmente poi potrete variare a vostro piacimento la scelta delle opzioni), a questo punto nella stessa pagina in basso nel box che vedete in figura 3 apparirà il codice che dovrete copiare sul vostro sito web e che per provare l'effetto voi copierete prima sulla pagina web che vi ho fatto preparare come vedete descritto in figura 4 che dovrete poi chiudere salvandola: la stessa pagina lanciandola con doppio clic visualizzerà come da figura 5 in alto il box di ricerca, sotto i vostri ultimi 10 QSO e sotto ancora la mappa di tutti i vostri collegamenti che nel tempo avete registrato su HRDLOG. La scelta del box di ricerca

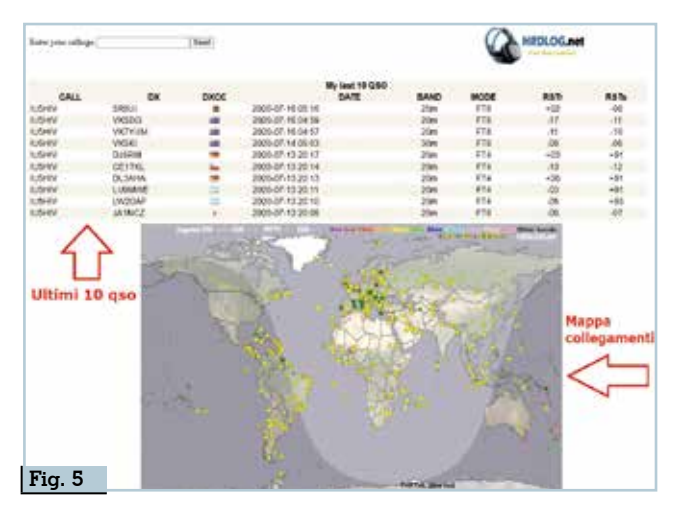

secondo me è utilissima in guanto se volete sapere quante volte avete collegato un dato nominativo (nell'esempio vedete quante volte ho collegato VK2SOL) basterà digitare nel box il call e come da figura 6 vedrete che sopra i vostri ultimi 10 QSO appariranno tutti i collegamenti fatti con guel corrispondente. Se siete soddisfatti del risultato potete mettere il tutto sul vostro sito web sia implementando il codice all'interno di una pagina già esistente sia caricando la pagina web di prova direttamente sul vostro sito e poi mettendoci un link a vostro piacimento per aprirla. Da ora in avanti non ripeterò questo passaggio essendo sottintesa la scelta che vi lascio e ricordatevi che la pagina web di prova che tenete sul vostro desktop potrete modificarla per cancellare il vecchio contenuto e provare del nuovo codice semplicemente scegliendo di aprirla con il Blocco Note vista la semplicità del contenuto...anche questo eviterò di ricordarvelo d'ora in avanti.

Passiamo ora a creare il codice da implementare sul sito di QRZ.com sempre partendo dal menu di destra scegliendo la voce "Crea lo Script" e accedendo alla pagina "Tips". Vi farò vedere sia come implementare una visualizzazione a "Immagine" (che io preferisco), sia una visualizzazione tramite "IFrame" e anche qui prima vedremo il risultato

| Same your       | callings [VCSC]                                                                                                    |     | Sent             | $\leq$           |            | erca<br>Z | qso   | per c  | allsign | n<br>K.net |
|-----------------|----------------------------------------------------------------------------------------------------|-----|------------------|------------------|------------|-----------|-------|--------|---------|------------|
| CA              | u                                                                                                    | DX. | 0                | ATE              |            | BAND      | 5 S   | MODE   | RST     | 831        |
| LOW             | VIQSOL                                                                                                    |     | 2020-03-01 (     | 17.56            |            | 30m       |       | FTB    | 112     | .16        |
| USHIV           | WOSOL                                                                                                    |     | 2019-05-22 (     | 5.11             |            | 20m       |       | 990    | 58      | - 64       |
| USHIV           | VK29CL                                                                                                    |     | 2018-11-221      | 07.259           |            | 20%       |       | 678    | -17     | -0         |
| USHIN           | VIQSOL                                                                                                    |     | 2018-15-27 (     | 0.57             |            | 20m       |       | FTS.   | +06     | -0         |
| USHIV           | VICISIO                                                                                                    |     | 2018-07-16 (     | 6.03             |            | 2011      |       | ¥18-   | -04     | -0         |
| USHIV           | V9250L                                                                                                    |     | 2018-00-24 (     | 0.10             |            | 20%       |       | 718    | -50     | 13         |
| USHIV           | VIQSOL                                                                                                    |     | 2016-01-28 08:20 |                  |            | 20m       | FT8   | -18    | 21      |            |
| (SHV )          | VIOSOL                                                                                                    |     | 2015-01-11 0     | 9.32             |            | 206       |       | FTB    | +07     | 6          |
| USHIV           | VI290L                                                                                                    |     | 2017-04-22-05.16 |                  |            | 2019      |       | 958 57 | - 57    | 55         |
| USHIV           | VK2SOL                                                                                                    |     | 2017-04-00       | 10.0             | SOL BURL   | 204       | 2     | 550    | 59      | .94        |
|                 | 50 Až                                                                                                    |     | 1000000          | 12044            | My last 10 | 010       | 2010  |        | 2212    | 14404      |
| CAL             | L D                                                                                                    | ĸ   | DOICC            | DATE             |            |           | BAND  | MODE   | RETY    | RET        |
| 10HEV           | DADY                                                                                                    |     |                  | 2020-07-16-05-16 |            |           | 2187  | ¥75    | +02     | -00        |
| LONUX           | VICIDO                                                                                                    |     |                  | 2020-07-16-04-58 |            |           | 290   | 1.10   | -37     | - 11       |
| USPIN'          | AND ACCURATE OF A DESCRIPTION OF A DESCRIPTION OF A DESCR |     | -                | 2000/07-16-04-57 |            |           | 2081  | FIE    |         | 170        |
| Upperv .        | CURRAN CONTRACT                                                                                                    |     | -                | 2020-07-14-09-02 |            |           | 2001  | 819    | -00     |            |
| incere la       | 0.000                                                                                                    |     | -                | 200007-13-20-21  |            |           | 200   |        |         |            |
| dut-            | Per Talan                                                                                                    |     | -                | 5466 AT 13 20 18 |            |           | Adam. | 114    | -10     | -74        |
| CERENT COLORING | LINARA                                                                                                    |     | -                | 2020407-13-20113 |            |           | 2001  | 114    | 100     | -01        |
| UCCERS .        | LOW DAY                                                                                                    |     | -                | 2000 07-10 20 11 |            |           | 2000  | 874    | -23     | 103        |
| CHARACTER .     | ABARANCE.                                                                                                    |     | T                | 2000001320010    |            |           | 2005  | 6.04   | - 10    |            |

|                                                                                                    |                                                            |                               |            |          | Contraction of the second                                                                                                    |
|----------------------------------------------------------------------------------------------------|------------------------------------------------------------|-------------------------------|------------|----------|----------------------------------------------------------------------------------------------------|
| 1. Seleziona tosa vuoi ve                                                                                                    | dere                                                       | Personal                      | QRZ.com    | Facebook | Attri utanti<br>Vedi logboska stato<br>Montorappo nominativi<br>Chat pubblica                                                                                                    |
| Ved corve trato (auto                                                                                                    | refrech, use                                               | •                             | 0          |          | Propagacione<br>(SSC and Confection and                                                                                                    |
| ved alletere d IPR                                                                                                    | LME (autorethiet),                                         | 0                             | 0          |          | QSC per continente<br>Most wanted                                                                                                    |
| Vedi come Immagne                                                                                                    | (non richiede                                              | 0                             | 0          |          | - Lucias                                                                                                    |
| Fastbook Vedt Informaciani "On av Vedt bek & noema Vedt bek & noema Vedt bek & noema Vedt bek & noema Vedt bek & noema Vedt bek & noema Vedt bek & noema Vedt bek & noema Vedt bek & noema Vedt bek Vedt bek Vedt Vedt bek Vedt Vedt bek Vedt bek | enera de repreta<br>Intera de repreta<br>Intera de repreta | 250 Visueli<br>a colonna Teor | ni spraja, | n (so    | Modifica prefile<br>Bugenetic<br>Bugenetic<br>Bugenetic<br>Bugenetic<br>Prefile<br>Manager<br>OS, Nanager<br>OS, Nanager<br>OS, Nanager<br>DK Guater<br>Contest<br>AGDr utilitas<br>Ham net<br>Motors Transer<br>Webcams |
| Colore sfando:                                                                                                    | enur-ca                                                    |                               |            |          | Meeting roome                                                                                                    |
|                                                                                                    | ******                                                     |                               |            |          | Leod le reus                                                                                                    |
| Colore righe:                                                                                                    |                                                            |                               |            |          |                                                                                                    |
| Colore righe:<br>Colore attematito righe:                                                                                                    | #757408                                                    |                               |            |          | Aluti & Risonse                                                                                                    |

visualizzato sulla pagina web di prova e poi come apparirà su QRZ.com. Quindi come da figura 7 scegliete l'opzione "Vedi come immagine" e in basso la visualizzazione "Stretta" della mappa dei QSO, poi in basso, come da figura 8, copiate il codice generato sulla pagina web di prova come avete fatto prima e a questo punto vedrete il risultato con l'elenco dei QSO e la mappa affiancati, se invece volete posizionare la mappa sotto i QSO (preferibile) fate attenzione alla figura 9 e nel codice copiato sulla pagina web di prova aggiungete nella posizione indicata il tag "<br/>br>" prima della parte di codice riguardante la mappa ...il risultato sarà come quello visibile in figura 10...a voi la scelta. Ora invece per implementare la visualizzazione a "Immagine" su QRZ.com (per comodità nell'esempio che vedrete ho scelto di non visualizzare la mappa ) dovrete fare il Login a QRZ.com e quindi accedere nel vostro account alla pagina "Edit... vostro nominativo", poi nella pagina successiva che si apre cliccare sulla voce "Add or edit your bio-

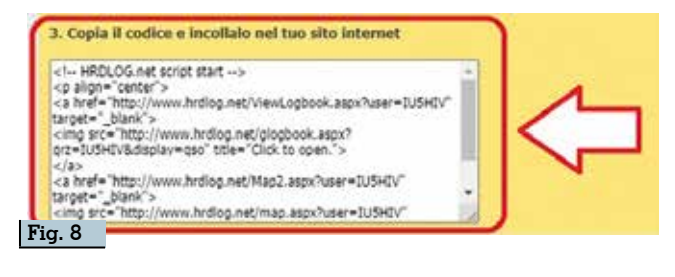

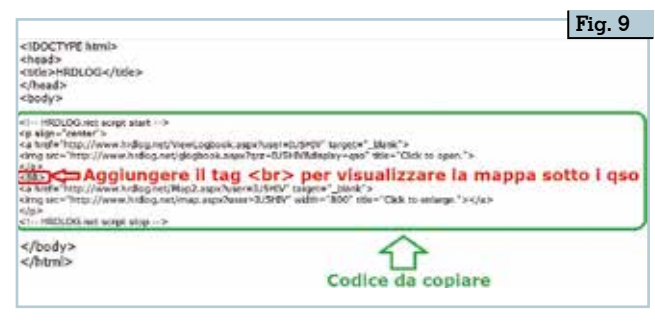

|             | DX:       |      | TIME             | BAND    | MODE                                                                                                    | 15510           | 185             |
|-------------|-----------|------|------------------|---------|----------------------------------------------------------------------------------------------------|-----------------|-----------------|
| IUSHIV .    | 1RSUL     |      | 2020-07-10 05:10 | 20m     | FT8                                                                                                    | -06             | +0              |
| IUSH/V      | VKSDG     | 100  | 2020-07-15 04:59 | 20m     | FT8                                                                                                    | -11             | -17             |
| IUSHIV.     | VRTYUM    | 100  | 2020-07-18 04:57 | 20m     | FT8                                                                                                    | -10             | -1              |
| IUSHIV      | VKSK      | 1200 | 2020-07-14 05:03 | 30m     | FTE                                                                                                    | -06             | -04             |
| USHIV       | DJ9RM     | 100  | 2020-07-13 20:17 | 20m     | FT4                                                                                                    | +01             | +0              |
| IUSHIV.     | CENTRIL   | i.   | 2020-07-13 20:14 | 20m     | FT4                                                                                                    | -12             | -10             |
| IUSHIV      | DLIAHA    |      | 2020-07-13 20:13 | 20m     | FT4                                                                                                    | +01             | +0              |
| IUSHIV .    | LUSMME    | 222  | 2020-07-13 20:11 | 20m     | FT4                                                                                                    | +01             | -42             |
| IUSHIV.     | LW2DAF    | 22   | 2020-07-13 20:10 | 20m     | FT4                                                                                                    | +93             | -01             |
| IUSHIV      | JA1NCZ    |      | 2020-07-13 20:08 | 20m     | FT8                                                                                                    | -07             | -01             |
| IUSHIV      | VK6MK     | 100  | 2020-07-13 05:43 | 20m     | FT8                                                                                                    | -04             | .4              |
| IUSHIV      | JASDIV    |      | 2020-07-12 20:39 | 20m     | FT4                                                                                                    | -10             | - 6             |
| IUSHIV .    | 2P6 PY2EL | 1    | 2020-07-12:20:35 | 20m     | FTB                                                                                                    | +00             | -94             |
| IUSHIV      | LUSEXC    | 20   | 2020-07-1120:10  | 20m     | ET4                                                                                                    | -07             | -4              |
| USHIV .     | VKSVST    | 100  | 2020-07-1105:38  | 20m     | FT8                                                                                                    | -08             | -12             |
| Web Logor   |           | -    |                  | 13.0    |                                                                                                    | -               | 1               |
| WHO LODOR   | 45        | 2    |                  | 18-     | No. of Contraction of Contraction of | Mari            |                 |
| Web Cogor   | 4         | 2    |                  | 11 hrs. |                                                                                                    | Mar 1           | N N N           |
| Sec.        |           | 2    |                  |         |                                                                                                    | 11 (3)          | S IN NO         |
| AND LOOK    |           | -    |                  |         |                                                                                                    |                 | S - NAM         |
| WHEO LODIE  |           |      |                  | いたのであり  |                                                                                                    |                 | いたくろう           |
| AND LODIN   |           |      |                  |         |                                                                                                    |                 | いいいので           |
| WHE LOOK    |           |      |                  |         |                                                                                                    | Mart Contractor | いたといれてい         |
| WHO LODIN   |           |      |                  |         |                                                                                                    |                 | 「シンクな           |
| WHEN LOOK   |           |      |                  |         |                                                                                                    |                 | 「シンクの           |
| Need Lagre  |           |      |                  |         |                                                                                                    |                 | いいとうのためので       |
|             |           |      |                  |         |                                                                                                    |                 | 「こくのなっ」という      |
| Need Lagree |           |      |                  |         |                                                                                                    | A CONTRACT      | 「「人」ないので        |
|             |           |      |                  |         |                                                                                                    |                 | A VINTO A TO TO |

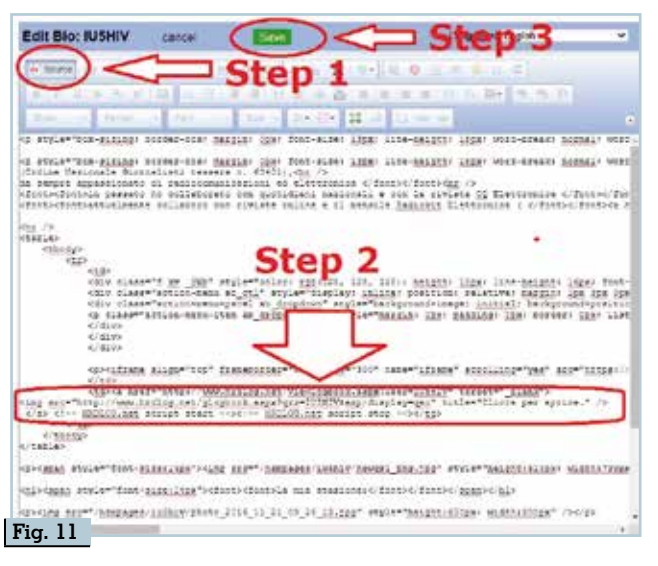

graphy, text, fonts ecc." e a quel punto nella schermata successiva (come evidenziato in figura 11 in tre Step) cliccare sul bottone "Source" in alto a sinistra (Step 1) e copiare il codice nel punto che pre-

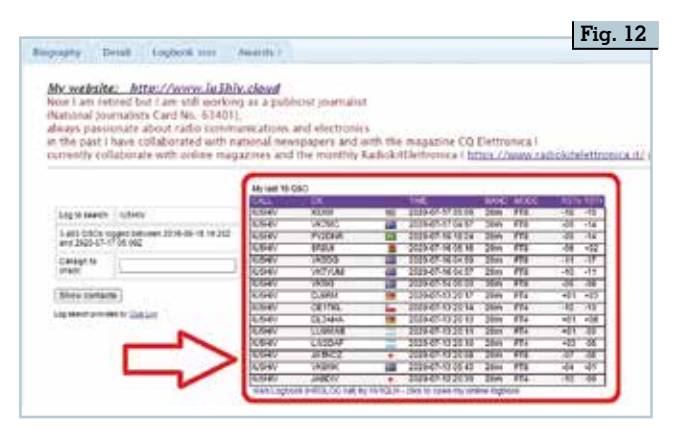

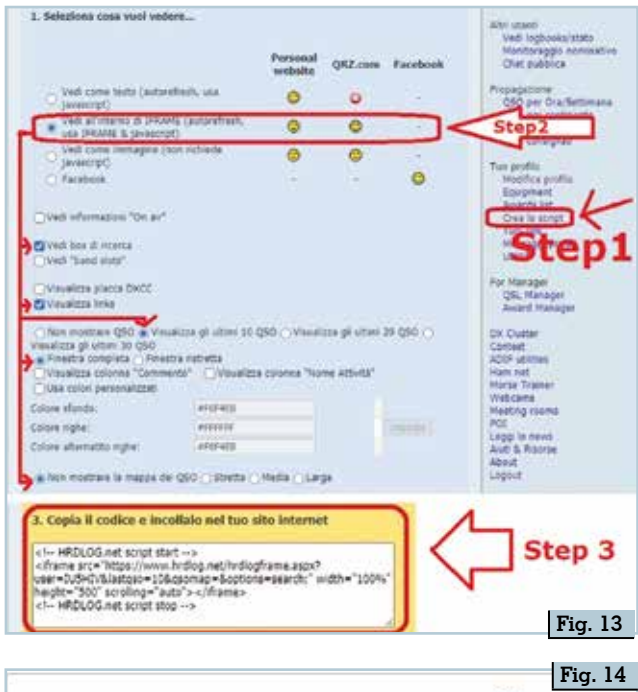

| Errer yvar seller ge |         | 15   | end]                | HRDLOG.net |      |      |       |  |
|----------------------|---------|------|---------------------|------------|------|------|-------|--|
| CALL                 | DX      | DXCC | My last QSO<br>DATE | BAND       | MODE | Rate | RST   |  |
| USHIV                | KSRM    | 39   | 2020-07-17 05 09    | 2018       | FTD  | +15  | -10   |  |
| USHIV.               | VK7MC   | 100  | 2020-07-17 04 57    | -30/8      | #TQ  | -14  | -05   |  |
| USHIV                | PY20NR: |      | 2020-07-16 18:24    | 2018       | #T8  | -14  | -09   |  |
| USHV                 | SROUL   |      | 2020-07-16-05-16    | 20m        | FTA  | +10  | -06   |  |
| USHV.                | VICEDIG | 100  | 2020-07-16 04 59    | 20m        | FTB  | -57  | - 115 |  |
| USHIV                | VICTYUM | 100  | 2020-07-16 04 57    | 20m        | FTS  | -11  | -10   |  |
| USHIV.               | VICSIC  | -    | 2020-07-14 05 09    | 2019       | FT8  | -08  | -00   |  |
| LIDHY.               | DJGRM   |      | 2020-07-13-20 1T    | 20m        | FT4  | +03  | +21   |  |
| USHIV:               | CETTR.  |      | 2020-07-15 20 14    | 20m        | FTA  | -10  | .12   |  |
| 105417               | TI 34H5 |      | 2020.07.13.20.45    | 2044       | 174  | +04  | -01   |  |

ferite sia visualizzato (Step 2) e quindi cliccare sul bottone "Save" (Step 3), fatto questo tornando alla pagina normale del vostro account vedrete che appariranno i vostri ultimi quindici QSO lavorati come da figura 12 e che naturalmente si aggiorneranno automaticamente ad ogni QSO effettuato e precedentemente caricato su HRDLOG.net come già detto.

Še invece della visualizzazione ad immagine volete avere quella classica seguite i tre Step della figura 13: ovvero Step 1 cliccate sul menu di destra di HRDLOG.net sulla voce "Crea lo Script"; Step 2 nella pagina "Tips" scegliete le opzioni che più vi aggradano, in questo caso per l'esempio io ho scelto dall'alto in basso le voci "Vedi all'interno di IFRAME", "Vedi box di ricerca", "Visualizza links", "Finestra completa" e non mostrare la mappa dei QSO; Step 3 copiate il codice generato sul vostro account di QRZ.com seguendo la procedura descritta prima e il risultato sarà quello di figura 14.

Non lasciatevi spaventare da clicca qui, clicca là ecc., come vi accorgerete l'esecuzione alla fine è di una facilità disarmante e sarete aiutati molto dal fatto di poter prima sperimentare su una pagina web di prova quello che andrete a raffigurare con le opzioni che sceglierete. Sperando di essere stato utile...alla prossima.

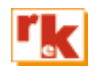